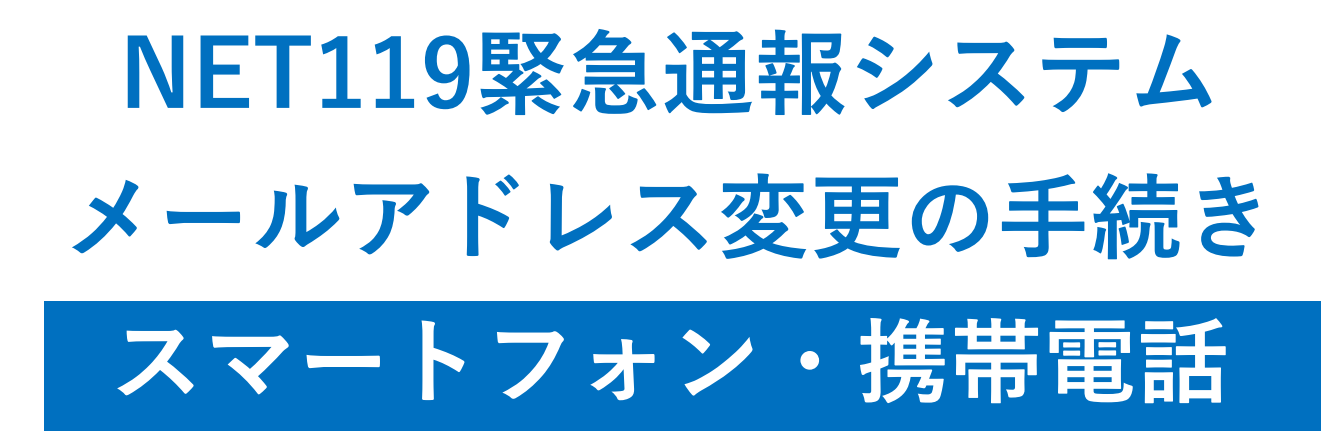

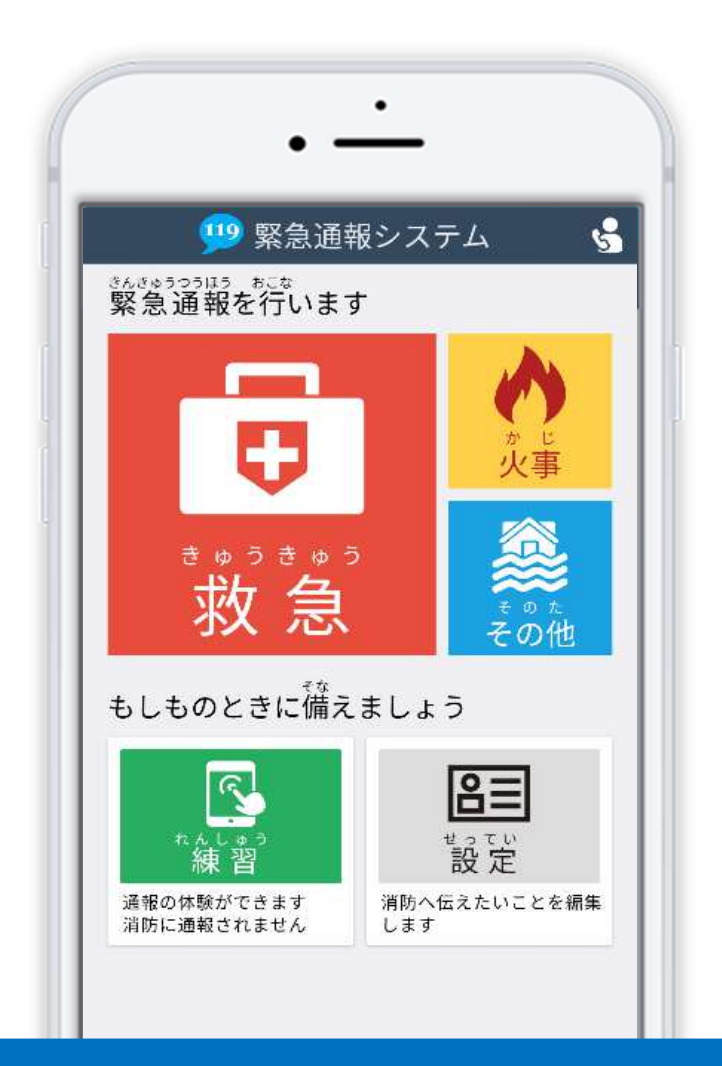

問合せ先

京都市消防局 予防部 予防課 電話 : 075-212-6672 FAX : 075-252-2076

# はじめに

NET119 登録後にメールアドレスを変更する場合、新しいメールアドレスで NET119の お知らせが届くように手続きが必要です。

ここでは、メールアドレスを変更した際の NET119 の手続きについて説明しています。

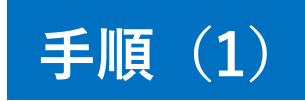

## NET119の「設定」ページから、手続きを行います。

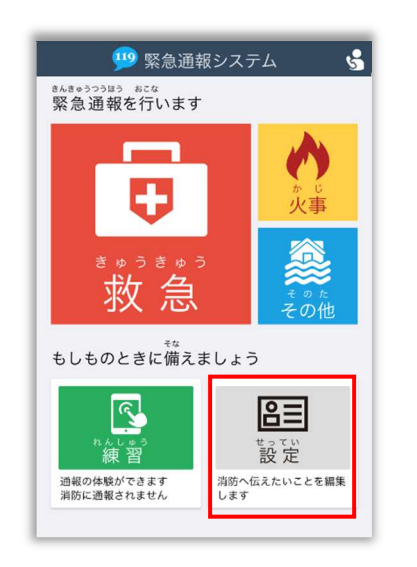

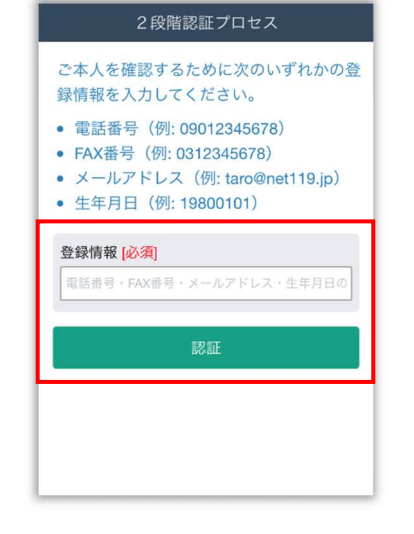

|       | ユーザー情報の設定 |
|-------|-----------|
| 基本情報  |           |
| 登録情報  |           |
| メールア  | ドレスの変更    |
| 通報情報の | 設定・変更     |
| 緊急連絡的 | 先         |
| よく行く  | 易所        |
| 医療情報  |           |
| 補足情報  |           |
| ご利用につ | וות       |
| 機種変更  |           |
| 登録抹消  |           |
| 法的情報  |           |
| 登録規約  |           |

NET119通報画面にて [設定] を選択します。

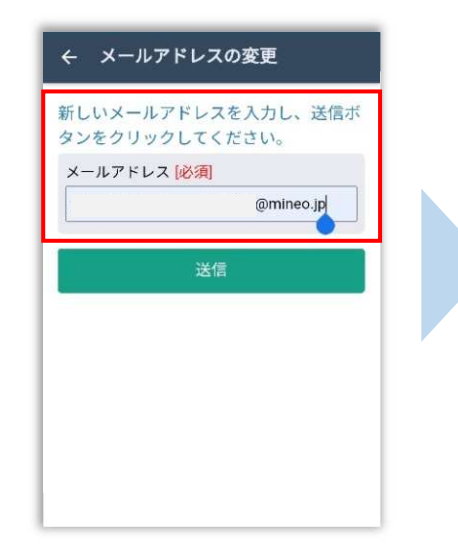

新しいメールアドレスを入力 して [送信]を選択します。 本人確認のために登録情報を 入力し、[認証]を選択します。 ※**生年月日8桁がおすすめです**  ユーザ情報の設定画面で [メールアドレスの変更]を 選択します。

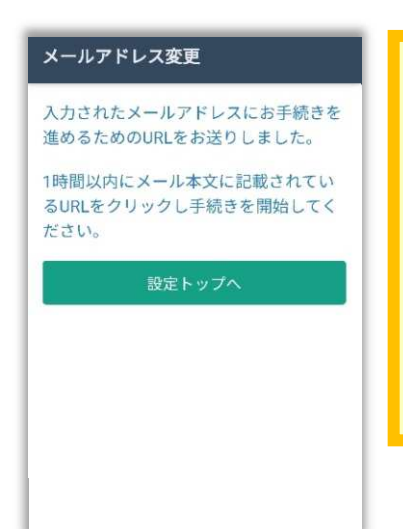

変更手続きは、手続き仮完了後 に届くメールから、承認手続き を行うことで完了します。必 ず、認証手続きまで完了してく ださい。

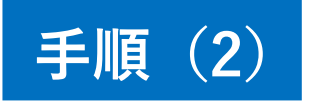

#### 新しいメールアドレス宛に届いたメールを開き、認証を完了します。

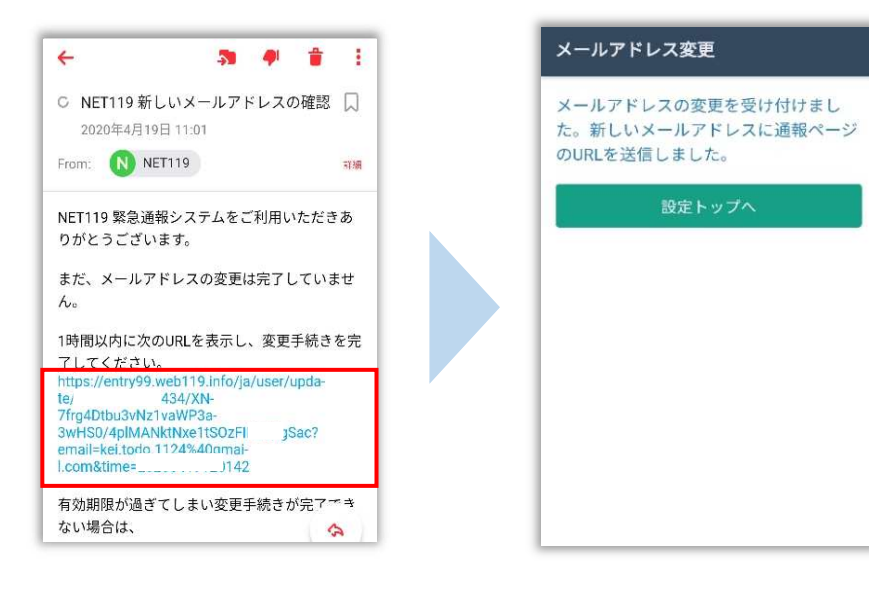

URLを選択し、変更手続きの 認証を行います。 認証手続きはメールが届い てから1時間以内に行う必 要があります。 メールアドレス変更の手続 きは完了です。 新しい通報 URL がメールで 届きます。

手続き完了後、新しい通報URLが書かれたメールが送られます。メールに書かれている通報URLへアクセスし、案内画面を確認後、ブックマーク・ホーム画面登録を行います。

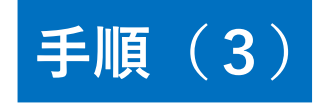

### 届いたメール (2通目)を開き、記載されている URL ヘアクセスします。

[NET119通報URLのお知らせ]という件名のメールが届きます。

必ずメールを確認してください。

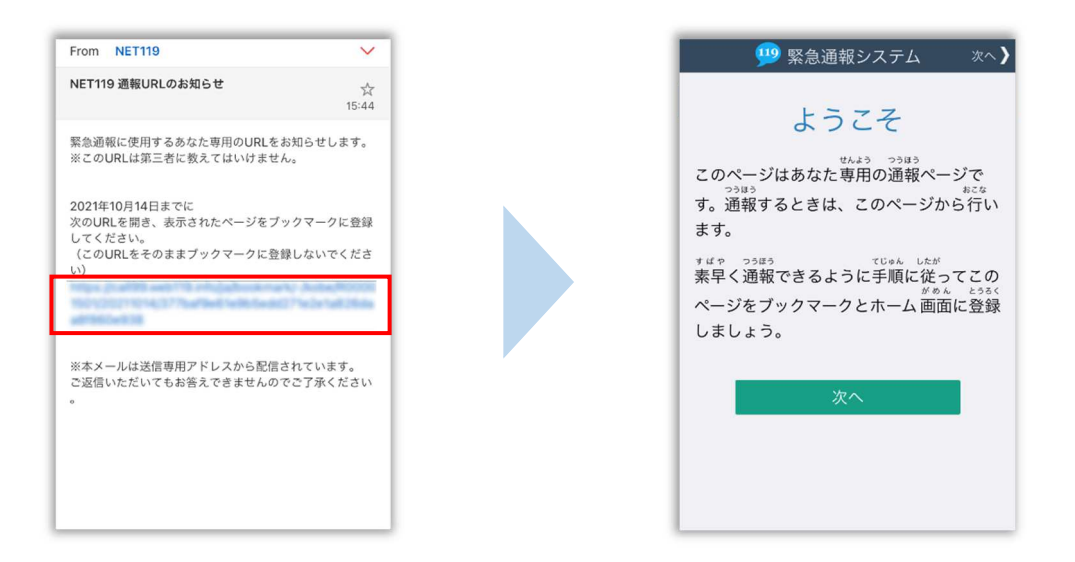

メール本文内にあるURLにアクセスします。

アクセスしたページをブックマークに登録、ホーム画面に追加してください。

ブックマークの登録方法とホーム画面追加の方法については、次ページをご覧ください。

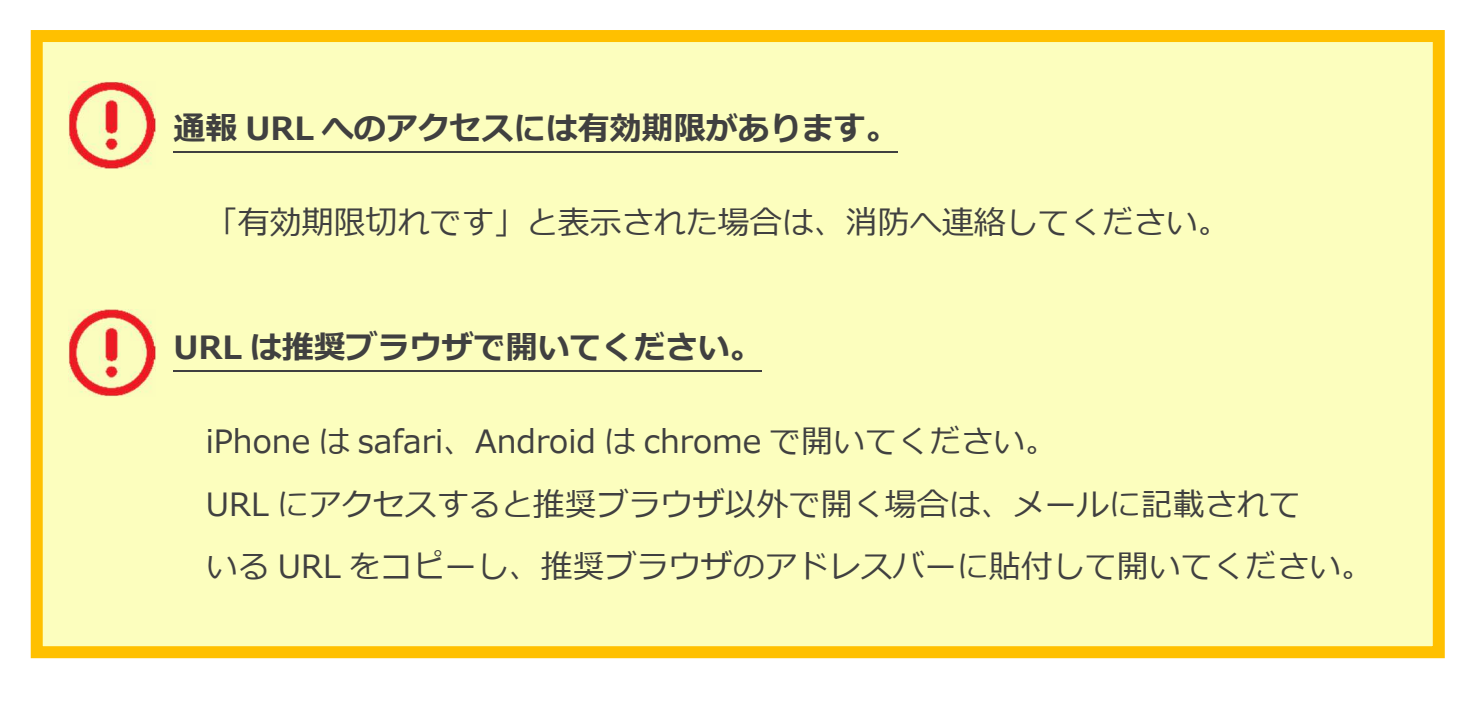

# ブックマーク登録・ホーム画面追加方法 【iPhone の場合】

### ブックマーク登録・ホーム画面に追加します。

|                                | 🗎 ca        | all .web119.             | info              | C           |
|--------------------------------|-------------|--------------------------|-------------------|-------------|
|                                | 99 緊        | 急通報シス                    | テム                | 次へ >        |
|                                | d           | いってそ                     | -                 |             |
| このペ-<br><sup>つうほ</sup><br>す 通数 | ージはあ        | tthuin<br>なた専用の<br>きは この | -<br>画報ペー<br>ページか | ジで<br>****  |
| ます。                            | 10 9 °D C   | 216( 20)                 | . 213             | 5110.       |
| <sup>す ii や</sup><br>素早くi      | っぽう<br>通報でき | るように手                    | 。ん したが<br>順に従っ    | てこの         |
| ページな                           | をブック        | マークとホー                   | -ム画面              | とうるく<br>に登録 |
| 1. = 1.                        | ょう。         |                          |                   |             |
| 020                            |             |                          |                   |             |
| 020                            |             | 170                      |                   |             |
|                                |             | 次へ                       |                   |             |
|                                |             | 次へ                       |                   | I           |
|                                |             | 次へ                       |                   | l           |
|                                |             | 次へ                       |                   | I           |

画面下中央の矢印マークを タップします。

| NET119-緊急通報システム<br>callweb119.info オブション >                      | ×                |
|-----------------------------------------------------------------|------------------|
| Image: AirDrop     Image: xyt=y     Image: xyt=y     Image: x-h | ・<br>・<br>リマインダー |
| コピー                                                             | Ф                |
| リーディングリストに追加                                                    | 00               |
| ブックマークを追加                                                       | Ш                |
| お気に入りに追加                                                        | ☆                |
| ページを検索                                                          | Q                |
| ホーム画面に追加                                                        | ŧ                |
| マークアップ                                                          | ۲                |
| プリント                                                            | ē                |

[ブックマークを追加]を 選択します。

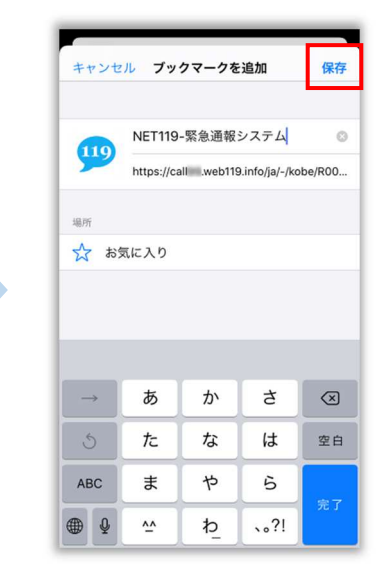

[保存]を選択し、ブック マークに保存します。

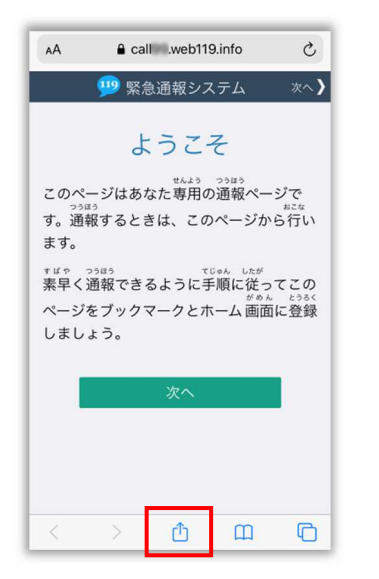

もう一度、画面下中央の矢印 マークをタップします。

| NET119-緊急通報システム<br>call .web119.info オプション> | ×                               |
|---------------------------------------------|---------------------------------|
| AirDrop Xyt=y X-L                           | ・<br>・<br>・<br>・<br>・<br>・<br>・ |
| コピー                                         | Ф                               |
| リーディングリストに追加                                | 00                              |
| ブックマークを追加                                   | Ш                               |
| お気に入りに追加                                    | ☆                               |
| ページを検索                                      | Q                               |
| ホーム画面に追加                                    | ŧ                               |
| マークアップ                                      | $\otimes$                       |
| プリント                                        | ē                               |

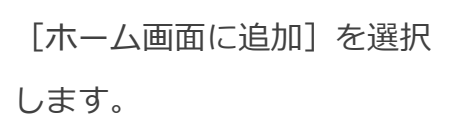

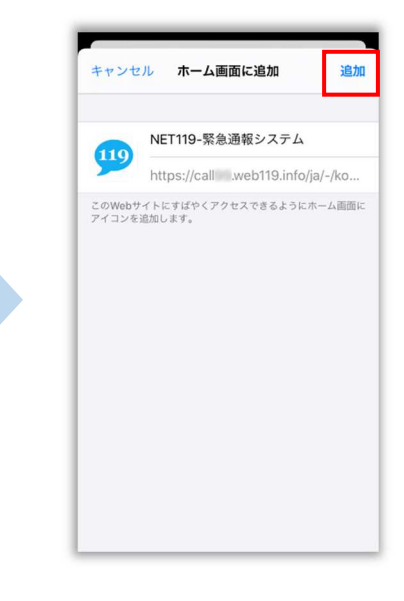

[追加]を選択して、ホーム 画面にアイコンを追加します。

## ブックマーク登録・ホーム画面追加方法【Android の場合】

ブックマーク登録・ホーム画面に追加します。

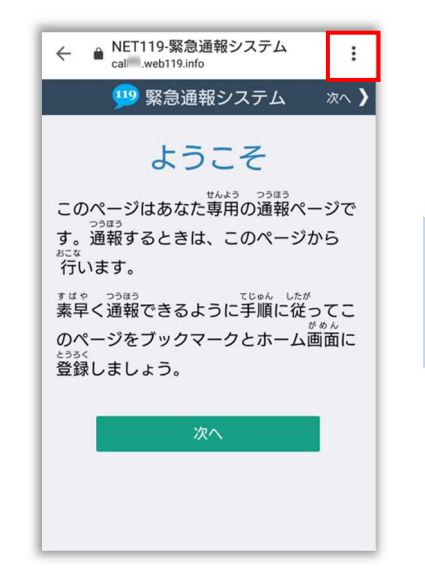

画面上部の[:]をタップ して、メニューを開きます。

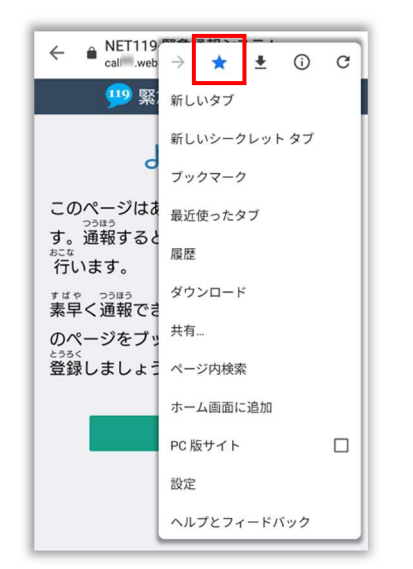

[☆] マークをタップして、 ブックマークに追加します。

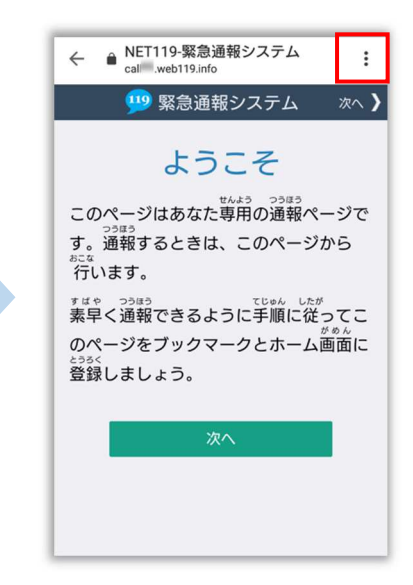

もう一度、画面上部の[**:**] をタップして、メニューを 開きます。

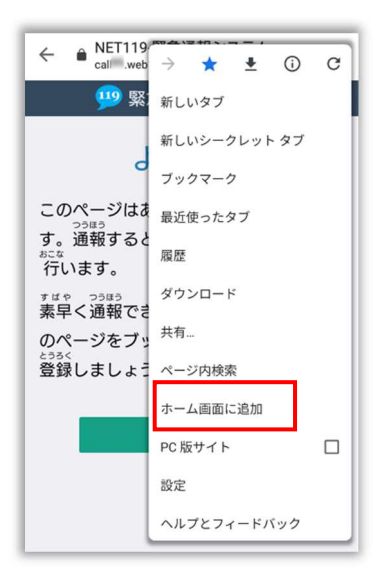

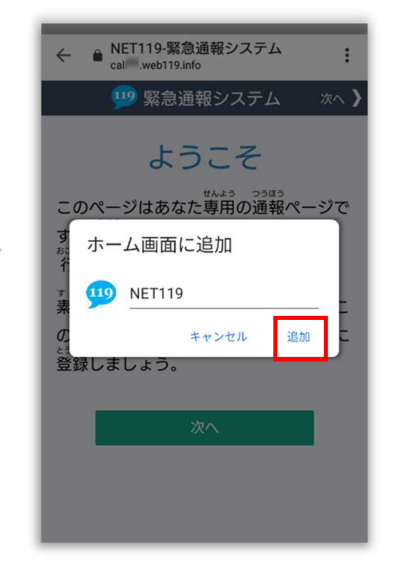

[ホーム画面に追加]を選択 します。

※機種によってはホーム画面 にアイコンを追加できない場 合があります [追加]を選択して、ホーム 画面にアイコンを追加します。

#### ホーム画面に戻って、アイコンをタップします。

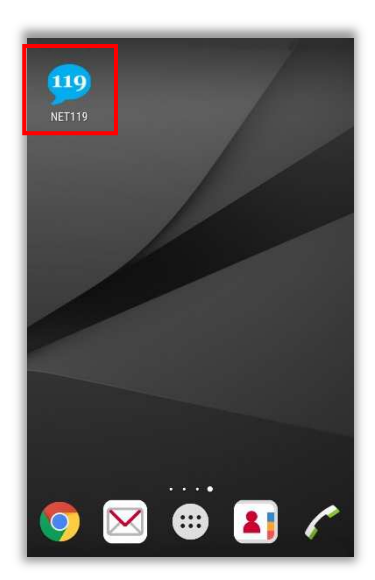

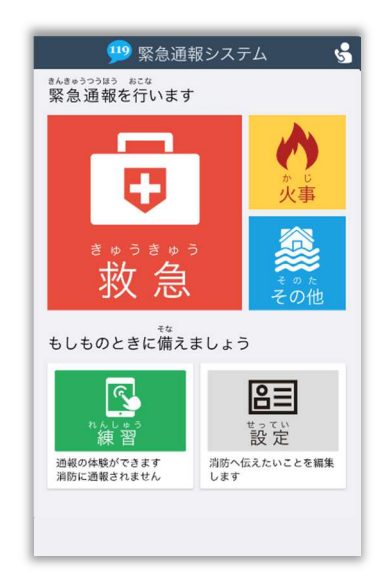

通報画面が表示されることを確認でき ましたら手続き完了です。

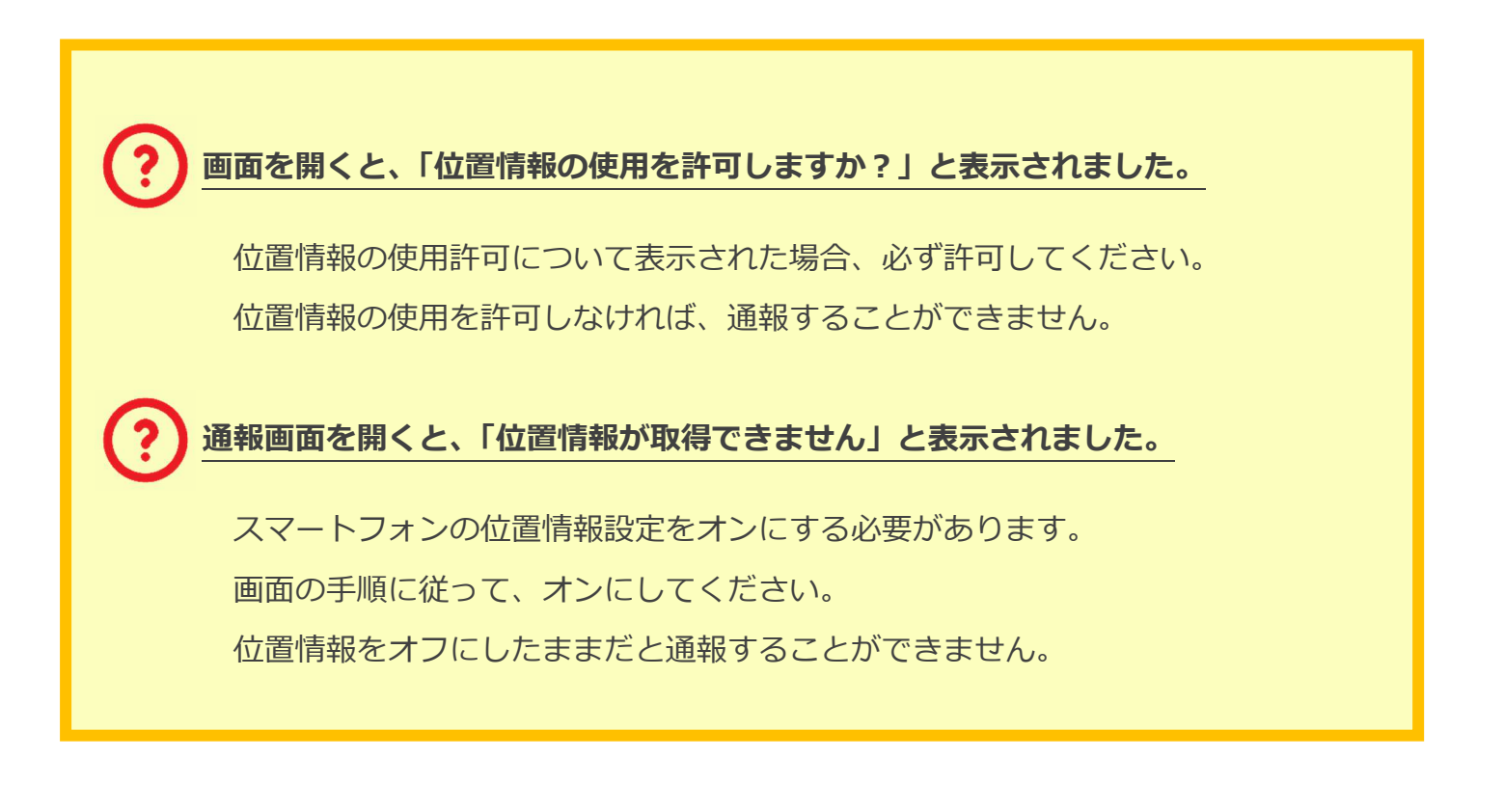

## ブックマーク登録方法【携帯電話の場合】

### お気に入り・ブックマークに登録します

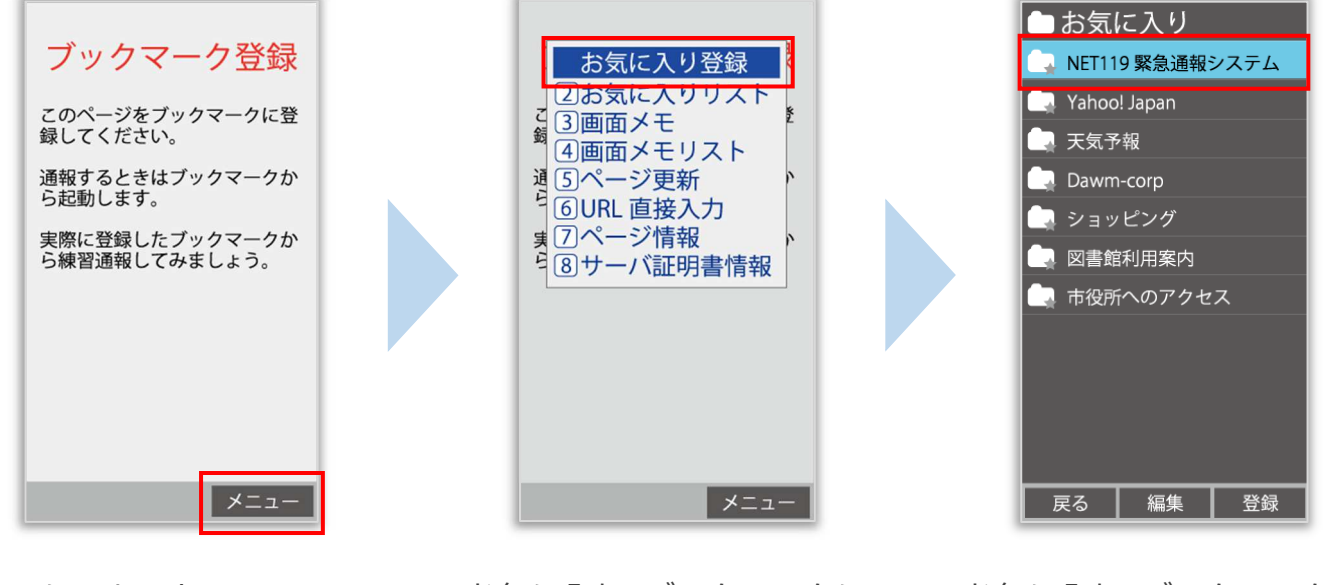

インターネットのメニュー を選択します。 お気に入り・ブックマークに 登録を選択します。 お気に入り・ブックマークに 保存されます。

お気に入り・ブックマークへの登録方法は機種によって違います。 使っている機種の登録手順を確認し、登録してください。

### インターネットのお気に入り・ブックマークから通報画面を開きます

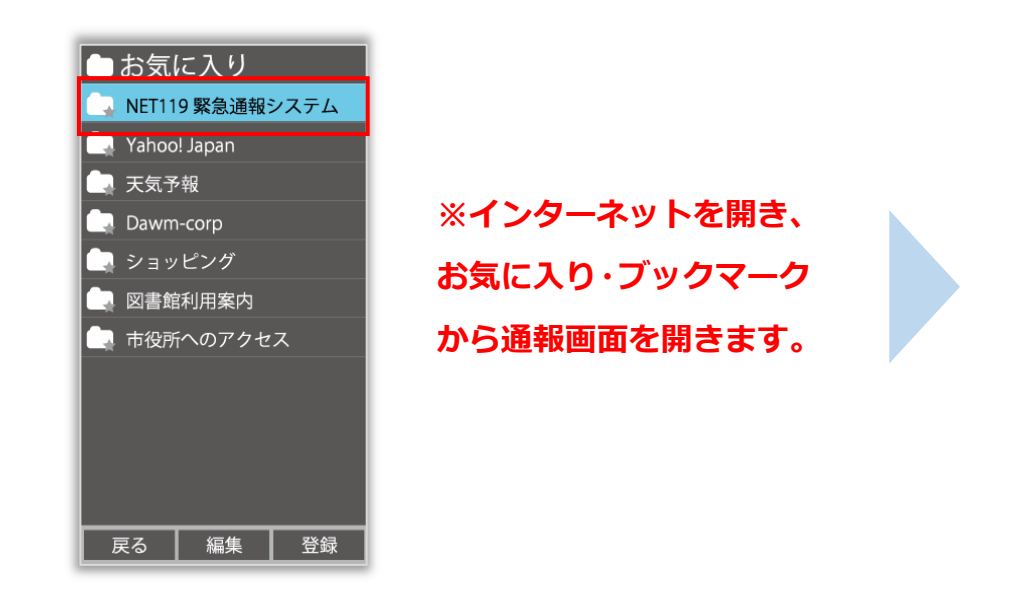

 通報 救急車・消防車を呼びます。
練習通報 通報の手段を確認できます。
通報依頼 音声通報のお願いを表示します。
自宅に救急車を呼ぶ キー操作(9)ので通報できます。
設定 通報情報を登録します。

ブックマークへの登録が終わったら、 待ち受け画面に戻ります。 インターネットのお気に入り・ブックマークを 開き、NET119 を選択します。 通報画面が表示されること を確認できましたら手続き 完了です。

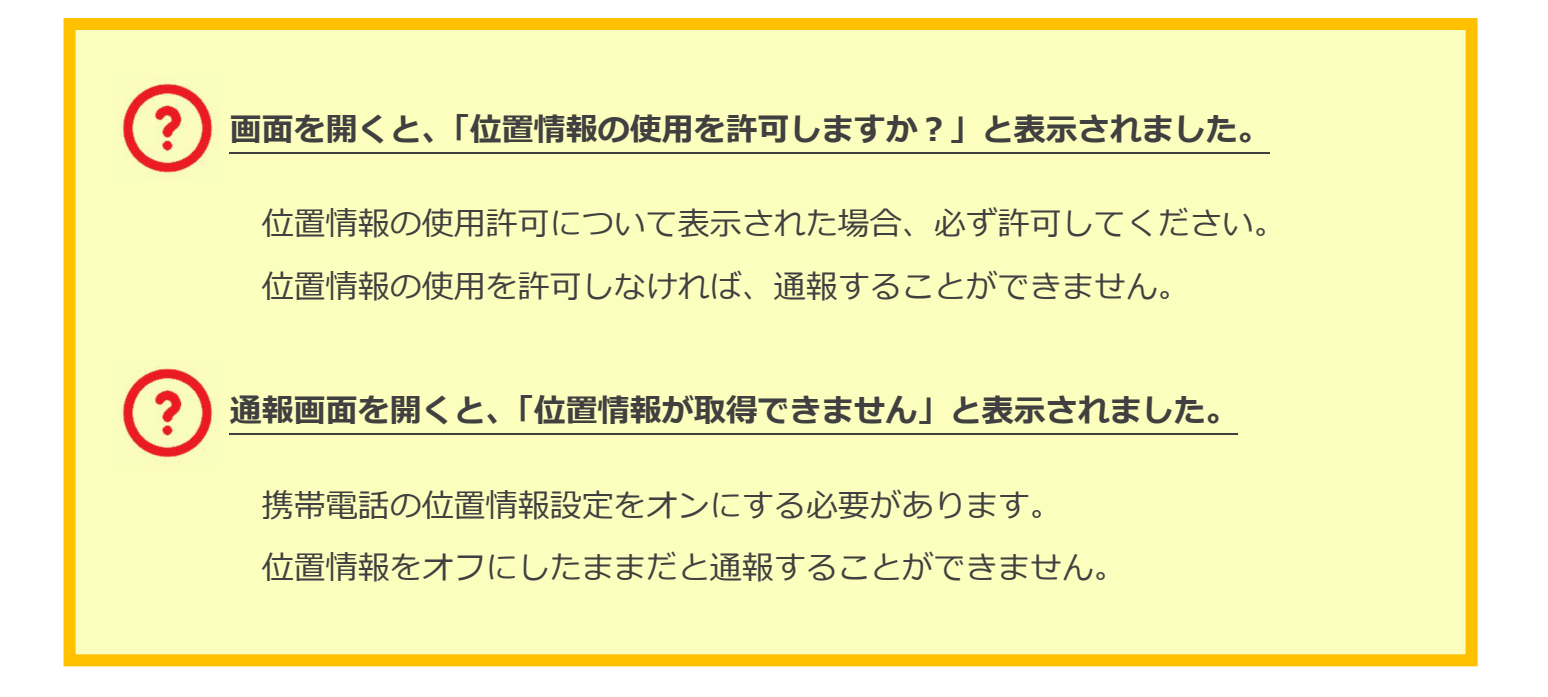